## How to Access Our Virtual Event Platform

## Through a URL

- Go to the website: https://crowd.cc/cdiv2022 Enter the event password: cdiv2022.
- 2. Enter your information: Enter your first name, last name, and email address used to register for the event, then tap **Next**. We'll send you an email to verify your account. We just want to make sure it's you.
- Verify your account: Access your verification email. You'll see it includes your six-digit verification code. Return to the login page and enter the verification code, then tap Verify to log in.

## Through the Invitation Email

- 1. **Open your invitation email:** Access your invitation on the device that you plan to use to view the event.
  - Tap Verify Account.
- 2. Activate your account: Below the Open App button, click mobile web browser to complete the verification via the Online Event Guide.

## You Can Also Use Your Mobile Device

- 1. **Download the app:** Access the "App Store" on iOS devices and the "Play Store" on Android.
- Install the app: Search for CrowdCompass Events.
  Once you've found the app, tap either Get or Install.
  After installing, a new icon will appear on the home screen.
- Search for your event: Once downloaded, open the CrowdCompass Events app and enter "[ACDIS Online: CDI Symposium for Outpatient Efforts" or the event app password (cdiv2022) in the search bar.
- 4. **Open your event:** Tap the name of the event, then tap **Download** to open it.

If you have any technical questions about the event platform, please email *virtualappsupport@blr.com* between the hours of **8:00 a.m.–5:00 p.m. ET** for assistance.

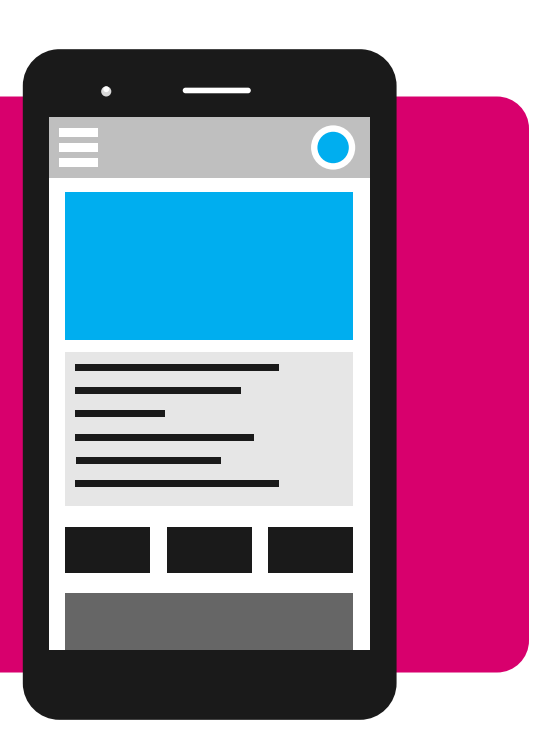

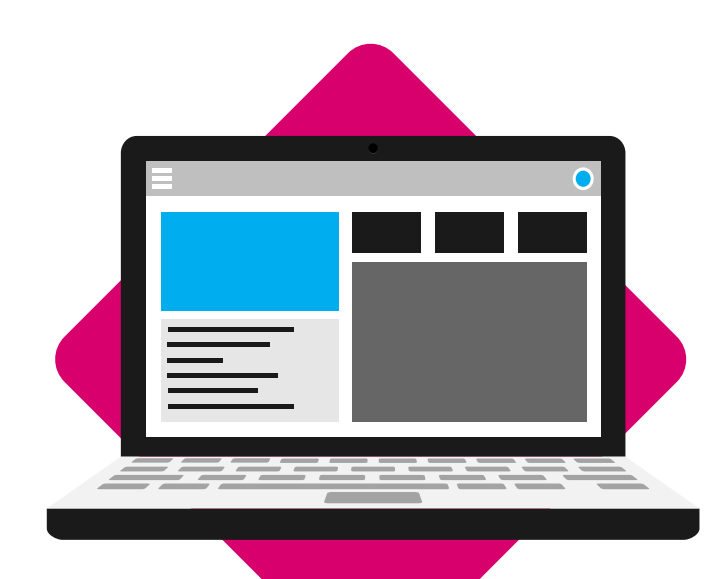